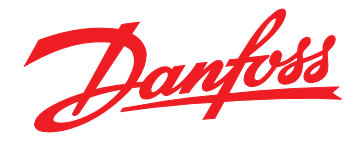

# **User Guide** BACnet MS/TP Communication with MBS UBR-01 Router

# VLT<sup>®</sup> HVAC Drive FC 102 • VACON<sup>®</sup> 100 HVAC

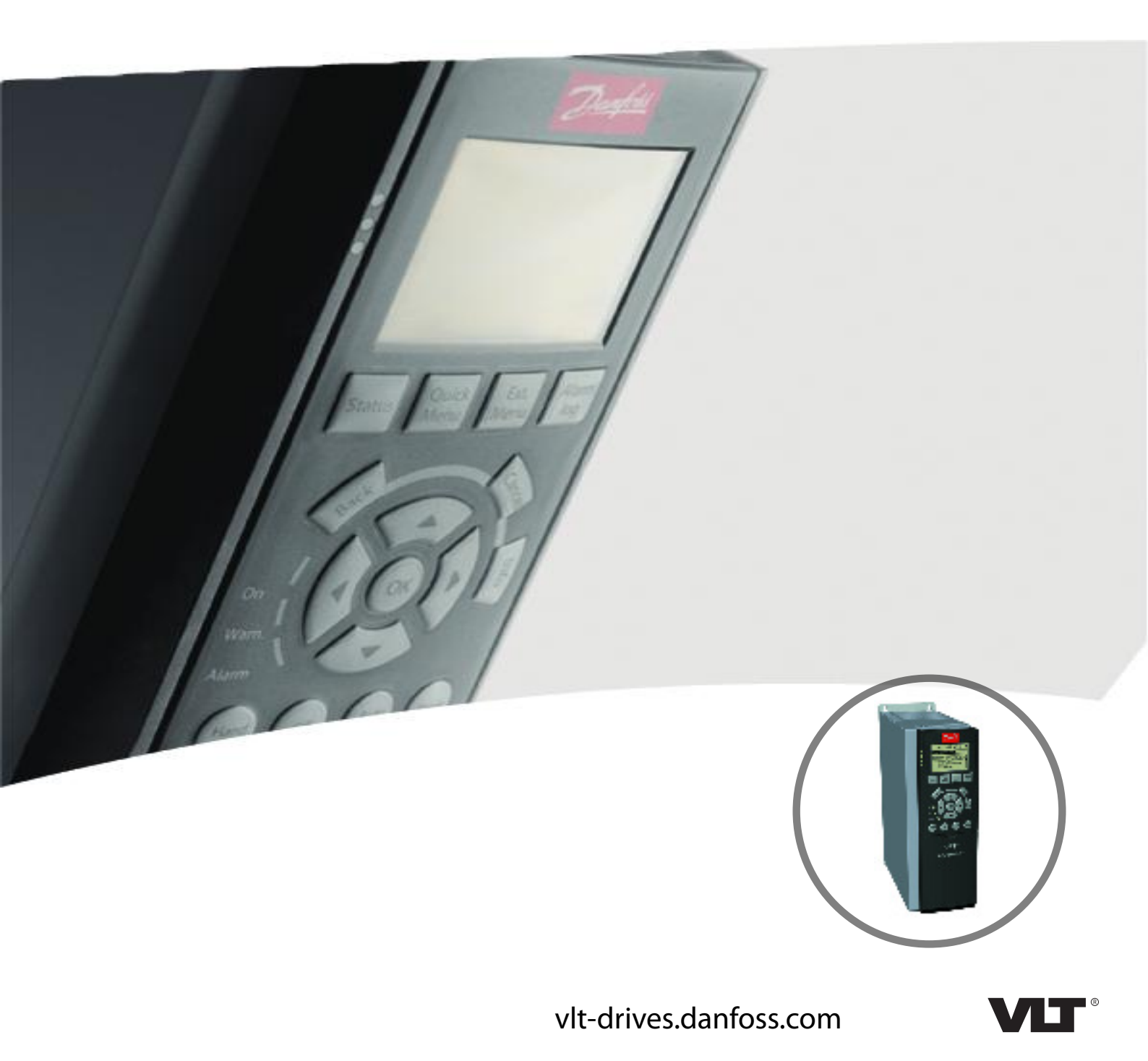

#### Contents

User Guide

#### Contents

| 1.1 Purpose of the Manual         1.2 Additional Resources         1.3 Product Overview         1.4 Symbols, Abbreviations, and Conventions <b>2 Network</b> 2.1 Network Set-up         2.2 Cabling of the Networks         2.2.1 BACnet MS/TP Cabling (NW #2)         2.2.2 Ethernet Cabling (NW #1) |
|----------------------------------------------------------------------------------------------------|
| 1.2 Additional Resources         1.3 Product Overview         1.4 Symbols, Abbreviations, and Conventions         2 Network         2.1 Network Set-up         2.2 Cabling of the Networks         2.1 BACnet MS/TP Cabling (NW #2)         2.2.2 Ethernet Cabling (NW #1)                            |
| 1.3 Product Overview         1.4 Symbols, Abbreviations, and Conventions         2 Network         2.1 Network Set-up         2.2 Cabling of the Networks         2.1. BACnet MS/TP Cabling (NW #2)         2.2.2 Ethernet Cabling (NW #1)                                                            |
| 1.4 Symbols, Abbreviations, and Conventions         2 Network         2.1 Network Set-up         2.2 Cabling of the Networks         2.2.1 BACnet MS/TP Cabling (NW #2)         2.2.2 Ethernet Cabling (NW #1)                                                                                        |
| 2 Network 2.1 Network Set-up 2.2 Cabling of the Networks 2.2.1 BACnet MS/TP Cabling (NW #2) 2.2.2 Ethernet Cabling (NW #1)                                                                                                    |
| 2.1 Network Set-up<br>2.2 Cabling of the Networks<br>2.2.1 BACnet MS/TP Cabling (NW #2)<br>2.2.2 Ethernet Cabling (NW #1)                                                                                                    |
| 2.2 Cabling of the Networks<br>2.2.1 BACnet MS/TP Cabling (NW #2)<br>2.2.2 Ethernet Cabling (NW #1)                                                                                                    |
| 2.2.1 BACnet MS/TP Cabling (NW #2)<br>2.2.2 Ethernet Cabling (NW #1)                                                                                                    |
| 2.2.2 Ethernet Cabling (NW #1)                                                                                                    |
|                                                                                                    |
| 3 Addressing and Setting up the Devices on the Networks                                                                                                    |
| 3.1 Setting up the IP Address and Subnet Mask of the PC                                                                                                    |
| 3.2 Setting up the UBR-01                                                                                                    |
| 3.3 Configuring the Frequency Converters                                                                                                    |
| 4 Testing the BACnet Settings in a Delta BMS System                                                                                                    |

1

## Danfoss

### 1 Introduction

#### 1.1 Purpose of the Manual

This user guide provides information on the configuration and use of the universal BACnet Router UBR-01 from MBS with Danfoss VLT<sup>®</sup> HVAC Drive FC 102 and VACON<sup>®</sup> 100 HVAC, using the embedded BACnet MS/TP communication.

The user guide details:

- The electrical connection of the RS485.
- The IP settings of the PC.
- The settings of the UBR-01 router.
- The relevant communication parameters of the frequency converter.

For further settings of the UBR-01, refer to www.mbsugw.de/ubr-01bacnet-router/.

VLT<sup>®</sup> is a registered Danfoss trademark.

VACON<sup>®</sup> is a registered trademark.

BACnet<sup>®</sup> is a registered trademark of ASHRAE.

#### 1.2 Additional Resources

Resources available for the frequency converters and optional equipment:

- The VLT<sup>®</sup> HVAC Drive FC 102 Operating Guide provides the necessary information for getting the frequency converter up and running.
- The VLT<sup>®</sup> HVAC Drive FC 102 Design Guide provides detailed information about capabilities and functionality to design motor control systems.
- The VLT<sup>®</sup> HVAC Drive FC 102 Programming Guide provides greater detail on working with parameters and many application examples.
- The VACON<sup>®</sup> 100 BACnet Installation Manual describes how to commission and parameterize the BACnet protocol.
- The VACON<sup>®</sup> 100 HVAC Application Manual provides greater detail on the parameters and application examples.

Supplementary publications and manuals are available from Danfoss. See *drives.danfoss.com/knowledge-center/ technical-documentation/* for listings.

#### 1.3 Product Overview

Use the BACnet MS/TP UBR-01 router to enable communication in a BACnet network. The router is the device sending messages through the network. The messages can be from master to slave or slave to master, and the router can trigger alarms and/or warnings if the communication is lost.

#### 1.4 Symbols, Abbreviations, and Conventions

| Abbreviation | Definition                    |
|--------------|-------------------------------|
| BMS          | Building management system    |
| EMC          | Electromagnetic compatibility |
| IP           | Internet protocol             |
| PC           | Personal computer             |
| ТСР          | Transmission control protocol |

#### Table 1.1 Symbols and Abbreviations

#### Conventions

- Numbered lists indicate procedures.
- Bullet lists indicate other information and description of illustrations.
- Italicized text indicates the following:
  - Cross-reference.
  - Link.
  - Parameter name.
  - Parameter option.
  - Parameter group name.
- All dimensions are in metric values (imperial values in brackets).
- An asterisk (\*) indicates the default setting of a parameter.

### 2 Network

#### 2.1 Network Set-up

The system consists of 2 networks:

- Ethernet network (shown as Network number 1-NW#1)
- BACnet MS/TP network (shown as Network number 2-NW#2)

For the correct function of this network system, it is mandatory to follow the instructions on installation of the communication cables given in this user guide.

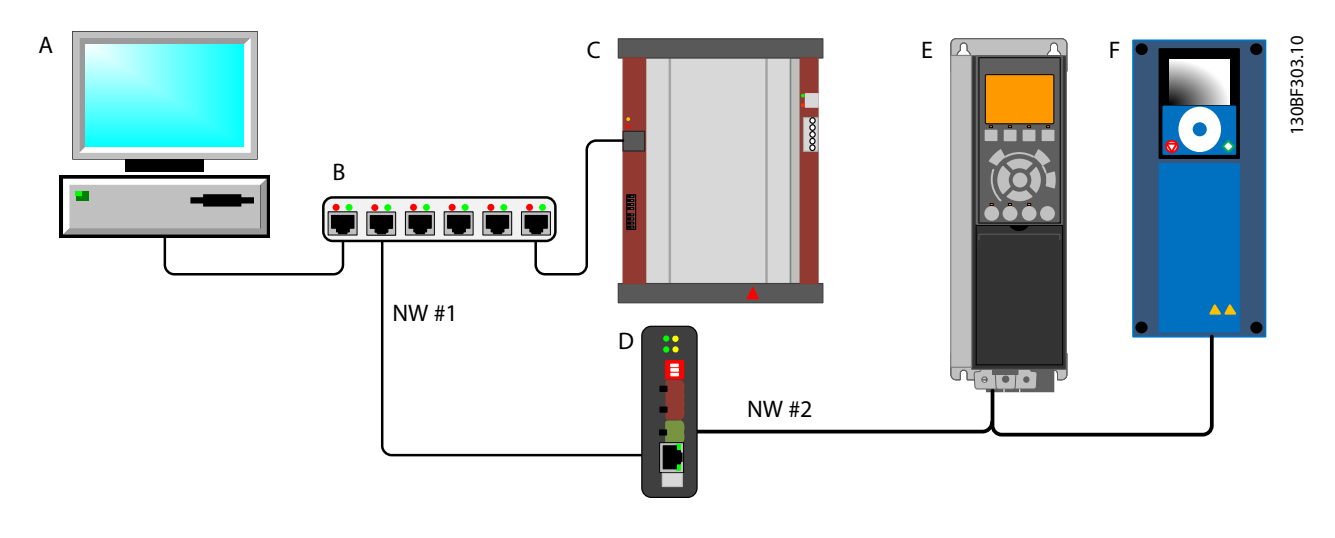

| A     | PC with web browser                    |
|-------|----------------------------------------|
| В     | Ethernet switch                        |
| С     | BMS controller                         |
| D     | UBR-01 BACnet Ethernet to MS/TP router |
| E     | VLT® HVAC Drive FC 102                 |
| F     | VACON <sup>®</sup> 100 HVAC            |
| NW #1 | Ethernet network, network number 1     |
| NW #2 | BACnet MS/TP network, network number 2 |

Danfoss A/S © 05/2017 All rights reserved.

Illustration 2.1 Router Running BACnet Ethernet

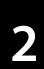

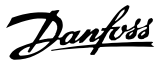

#### 2.2 Cabling of the Networks

#### 2.2.1 BACnet MS/TP Cabling (NW #2)

To ensure correct functionality of the BACnet MS/TP network, be sure to do the cabling correctly. Pay special attention to mounting of the cable shield and to termination of the network.

#### NOTICE

Never connect the shield to terminal 61 on the frequency converter.

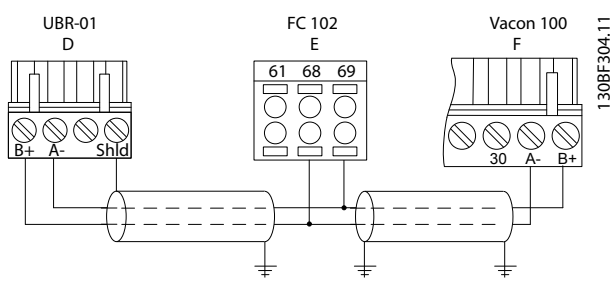

Illustration 2.2 Grounding Shielded Cables

## Shielding of frequency converters connected to the same ground potential

- 1. Use an adequate equalizing cable to eliminate the risk of equalizing current running into the shield of the BACnet cables.
- 2. Mount the shield at the terminal marked *Shld* on the router.
- 3. On the frequency converters, connect the shield to the ground shield brackets.

## Shielding of frequency converters without the same ground potential

If the frequency converters do not have the same ground potential, only connect the shield to ground in 1 location. Expect a lower EMC performance.

#### 2.2.2 Ethernet Cabling (NW #1)

### NOTICE

#### **EMC INTERFERENCE**

Use shielded cables for motor and control wiring, and separate cables for fieldbus communication, motor wiring, and brake resistor. Failure to isolate fieldbus communication, motor, and brake resistor cables can result in unintended behavior or reduced performance. Minimum 200 mm (7.9 in) clearance between power, motor, and control cables is required. For power sizes above 315 kW (450 hp), increase the minimum distance to 500 mm (20 in).

#### NOTICE

When the fieldbus cable crosses a motor cable or a brake resistor cable, ensure that the cables cross at an angle of 90°.

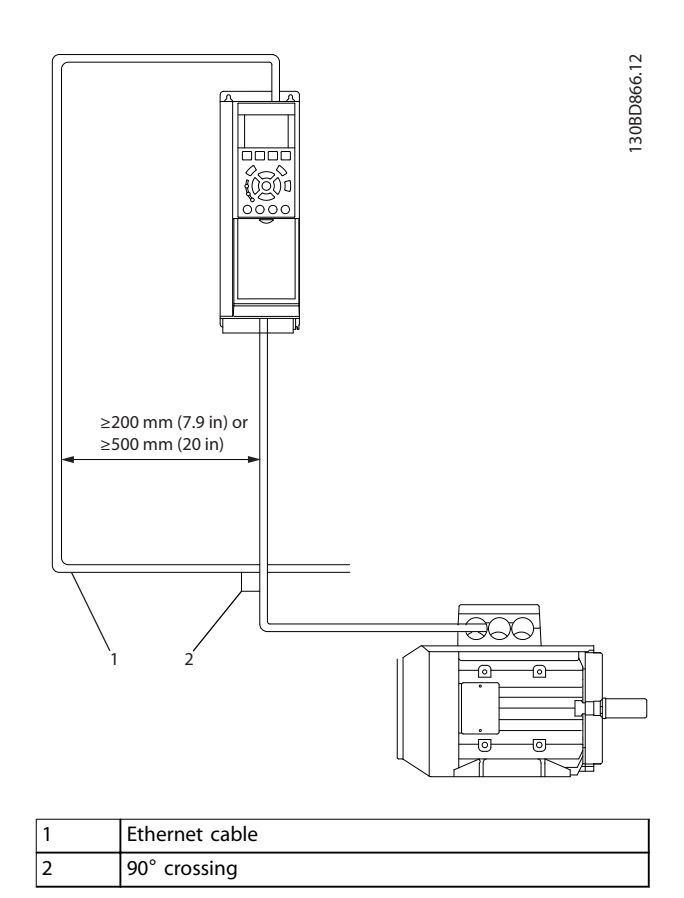

#### Illustration 2.3 Cable Routing

For the Ethernet, use standard shielded Cat5e patch cables. Maximum cable length is 100 m (328 ft).

An Ethernet switch distributes the packets to the participants on the Ethernet network. For industrial installation, only use industrial graded products as other products may cause faults and sporadic loss of communication. User Guide

## 3 Addressing and Setting up the Devices on the Networks

For proper function of the network, configure each device correctly.

| Device | Product                                                | Device   | MAC address | Network number | Baud rate | IP address    | Subnet mask     |
|--------|--------------------------------------------------------|----------|-------------|----------------|-----------|---------------|-----------------|
|        |                                                        | instance |             |                |           |               |                 |
| A      | PC                                                     | 10000    | N/A         | N/A            | N/A       | 192.168.0.xxx | 255.255.255.000 |
| В      | N/A                                                    | N/A      | N/A         | N/A            | N/A       | N/A           | N/A             |
| C      | N/A                                                    | 1        | N/A         | 1              | N/A       | N/A           | N/A             |
| D      | UBR-01 router, RS485                                   | 100      | 0           | 1 & 2          | 38400     | 192.168.0.1   | 255.255.255.0   |
| E      | VLT <sup>®</sup> HVAC Drive FC 102, 1 <sup>st</sup>    | 1001     | 1           | N/A            | 38400     | N/A           | N/A             |
|        | frequency converter                                    |          |             |                |           |               |                 |
| F      | VACON <sup>®</sup> 100 HVAC, 2 <sup>nd</sup> frequency | 1002     | 2           | N/A            | 38400     | N/A           | N/A             |
|        | converter                                              |          |             |                |           |               |                 |

Table 3.1 BACnet and Ethernet Settings

# 3.1 Setting up the IP Address and Subnet Mask of the PC

On the PC, set up the IP address in the *Internet Protocol Version 4 (TCP/IP) Properties* configuration menu.

- 1. Open the *Control panel* window.
- 2. Select View network status and tasks.
- 3. Select Local Area Connection.
- 4. Select Properties.
- 5. Select Internet Protocol Version 4 (TCP/IPv 4).
- 6. Select Properties.
- 7. Select Use the following IP address.
- 8. Set the IP address to 192.168.0.xx, where xx must be a number not currently used on the network.
- 9. Set the subnet mask to 255.255.255.000.
- 10. Exit the windows to activate the new IP addresses.

#### 3.2 Setting up the UBR-01

To route to and from the MS/TP network, configure the UBR-01 router via the router web page.

As factory setting, the UBR-01 has the IP address 192.168.0.1.

- 1. Enter the IP address *192.168.0.1* in the web browser address bar.
- 2. Press Enter.
  - 2a The main page of the router web page opens.

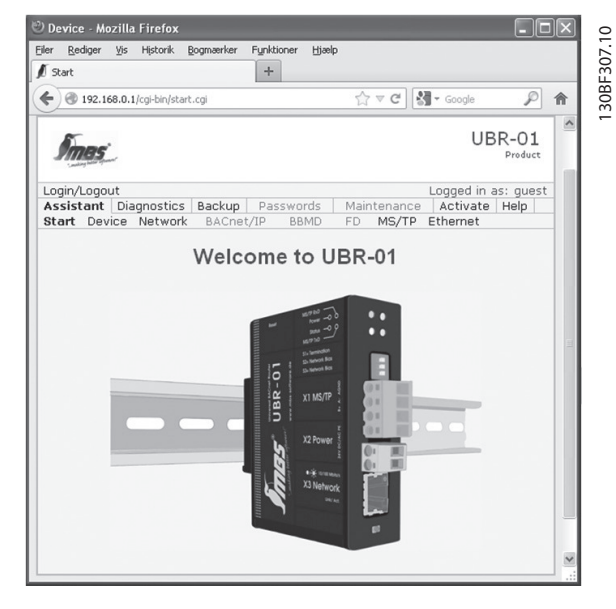

Illustration 3.1 Entering the IP Address in the Web Browser

130BF310.10

- Consult the manual for the UBR-01 for login and password. Danfoss recommends to change the default login and password, since keeping the default is a security vulnerability.
- 4. Open the *Device* menu.
- 5. Enter the settings shown in *Illustration 3.2*.

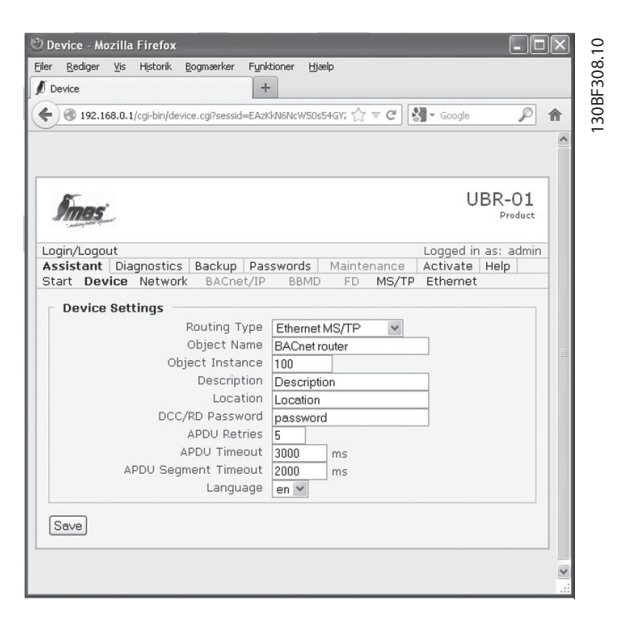

Illustration 3.2 Settings in the Device Menu

- 6. Click Save.
- 7. Open the *Ethernet* menu.
- 8. Enter the settings shown in *Illustration 3.3*.

| Ethernet          | 2                    | gogmærker       | Funktioner Hj | aelp         |           |           |   |
|-------------------|----------------------|-----------------|---------------|--------------|-----------|-----------|---|
| Ethernet          |                      |                 | +             |              |           |           | _ |
| •) 🕲 192.1        | .68.0.1/cgi-bin/ethe | er.cgi?sessid=8 | AzKkN6NcW50s  | 54GY2: ☆ ♥ C | Soogle    | P         | â |
|                   |                      |                 |               |              |           |           | ^ |
|                   |                      |                 |               |              |           |           |   |
| ~                 |                      |                 |               |              |           |           |   |
| Imas              | 1                    |                 |               |              | 0         | BR-01     |   |
| i making below by | and .                |                 |               |              |           | rivadet   |   |
| ogin/Logo         | out                  |                 |               |              | Logged in | as: admin |   |
| ssistant          | Diagnostics          | Backup          | Passwords     | Maintenance  | Activate  | Help      |   |
| tart Dev          | vice Network         | BACnet,         | /IP BBMD      | FD MS/TR     | Ethernet  |           |   |
|                   | Net                  | work Num        | ber 1         | ]            |           |           |   |
|                   |                      |                 |               |              |           |           |   |
| Save              |                      |                 |               |              |           |           |   |
|                   |                      |                 |               |              |           |           |   |
|                   |                      |                 |               |              |           |           |   |
|                   |                      |                 |               |              |           |           |   |
|                   |                      |                 |               |              |           |           |   |
|                   |                      |                 |               |              |           |           |   |
|                   |                      |                 |               |              |           |           |   |
|                   |                      |                 |               |              |           |           |   |
|                   |                      |                 |               |              |           |           |   |
|                   |                      |                 |               |              |           |           |   |

Illustration 3.3 Settings in the Ethernet Menu

- 9. Click Save.
- 10. Open the MS/TP menu.
- 11. Enter the settings shown in *Illustration 3.4*.

| iler<br>A | Kealder           | ΨIS                   | Misconik                     | Bogmærker                                                                                | Punkao                                                 | ner ma   | eip      |        |           |           |
|-----------|-------------------|-----------------------|------------------------------|------------------------------------------------------------------------------------------|--------------------------------------------------------|----------|----------|--------|-----------|-----------|
| M         | 5/TP              |                       |                              |                                                                                          | +                                                      |          |          |        |           |           |
| (+)       | @ 192.16          | 58.0.1                | /cgi-bin/ms                  | tp.cgi?sessid=                                                                           | EAzKkN6                                                | VcW50s54 | IGY2z ☆  | ⊽ C    | - Google  | P ·       |
|           |                   |                       |                              |                                                                                          |                                                        |          |          |        |           |           |
|           |                   |                       |                              |                                                                                          |                                                        |          |          |        |           |           |
| _         |                   | _                     |                              |                                                                                          |                                                        |          |          |        |           |           |
| 1         | Impe              |                       |                              |                                                                                          |                                                        |          |          |        | 0         | BR-01     |
| 1         | · main particular | ~                     |                              |                                                                                          |                                                        |          |          |        |           | Produce   |
| Loc       | in/Logo           | ut                    |                              |                                                                                          |                                                        |          |          |        | Logged in | as: admin |
| As        | sistant           | Dia                   | gnostics                     | 5 Backup                                                                                 | Passv                                                  | vords    | Maint    | enance | Activate  | Help      |
| Sta       | rt Dev            | ice                   | Network                      | k BACne                                                                                  | t/IP                                                   | BBMD     | FD       | MS/TP  | Ethernet  |           |
|           | En                | able                  | Ne<br>Ma<br>sole ma          | MAC Add<br>etwork Nur<br>Token Time<br>Reply Time<br>Max Ma<br>ax Info Fra<br>ster opera | ress 0<br>nber 2<br>sout 2<br>ster 1<br>mes 2<br>ition | 0 50 27  | ms<br>ms |        |           |           |
| Г         | Slave F           | rox                   | y Opera                      | ation                                                                                    | _                                                      |          |          |        |           |           |
|           |                   | Slav                  | e autod                      | iscovery d                                                                               | elay 6                                                 | 0 :      | 5        |        |           |           |
|           | En                | able<br>nable         | slave p<br>auto s            | roxy opera<br>lave disco                                                                 | ition<br>very                                          | }        |          |        |           |           |
|           | En                | Slav<br>able<br>nable | e autod<br>slave p<br>auto s | iscovery d<br>roxy opera<br>lave disco                                                   | elay 6<br>ition<br>very                                | 0 :      | 5        |        |           |           |

Illustration 3.4 Settings in the MS/TP Menu

- 12. Click Save.
- 13. Open the *Activate* menu.
- 14. Click Activate and restart to activate the settings, see *Illustration 3.5*.
  - 14a The router restarts and the new settings become active, see *Illustration 3.6.*

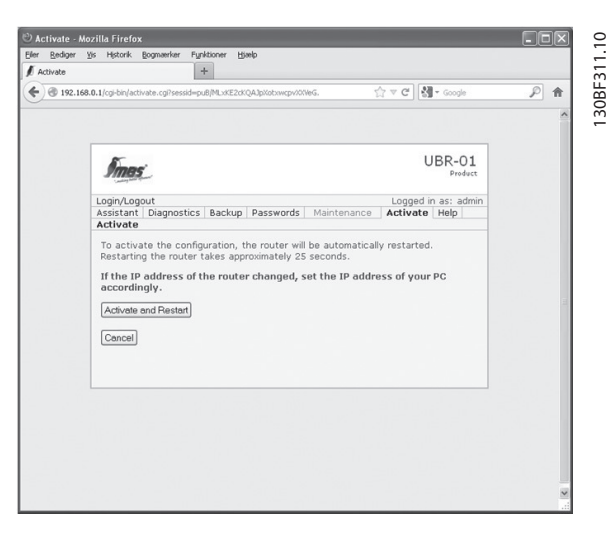

Illustration 3.5 Settings in the MS/TP Menu

Danfoss

3

User Guide

| 🕞 ) 🐨 192.: | 68.0.1/cgi-bin/activate.cgi?sessid=pu8/MLxKE2cKQA3pXobxwcpv201/eG. | ☆ ♥ C                                          | P |
|-------------|--------------------------------------------------------------------|------------------------------------------------|---|
|             |                                                                    |                                                | ^ |
|             | Imes'                                                              | UBR-01                                         |   |
|             | Login/Logout<br>Assistant Diagnostics Backup Passwords Ma          | Logged in as: admin<br>intenance Activate Help |   |
|             | Wait while the router restarts.                                    |                                                |   |
|             | Click here if you are not redirected automatically                 | after 25 seconds.                              |   |
|             |                                                                    |                                                |   |
|             |                                                                    |                                                |   |
|             |                                                                    |                                                |   |
|             |                                                                    |                                                |   |
|             |                                                                    |                                                |   |
|             |                                                                    |                                                |   |
|             |                                                                    |                                                |   |

Illustration 3.6 Router Restarting

#### 3.3 Configuring the Frequency Converters

To enable the frequency converters to communicate over the embedded BACnet MS/TP network, set the parameters listed in *Table 3.2* and *Table 3.3*.

For correct programming of the frequency converter, see the VLT<sup>®</sup> HVAC Drive FC 102 Programming Guide for details on setting up motor size, motor voltage, ramp times, and more.

| Parameter                               | Setting                       |
|-----------------------------------------|-------------------------------|
|                                         | First frequency converter (E) |
| Parameter 8-01 Control Site             | [2] Control word only         |
| Parameter 8-02 Control Source           | [1] FC Port                   |
| Parameter 8-03 Control Timeout Time     | 10.0 s <sup>1)</sup>          |
| Parameter 8-04 Control Timeout Function | [2] Stop <sup>1)</sup>        |
| Parameter 8-10 Control Profile          | [0] FC Profile                |
| Parameter 8-30 Protocol                 | [5] BACnet                    |
| Parameter 8-31 Address                  | 1                             |
| Parameter 8-32 Baud Rate                | [4] 38400 Baud                |
| Parameter 8-70 BACnet Device Instance   | 1001                          |

Table 3.2 Required Communication Parameters and their Correct Settings, VLT® HVAC Drive FC 102

| Parameter                                 | Setting                        |
|-------------------------------------------|--------------------------------|
|                                           | Second frequency converter (F) |
| Parameter 3.2.1 Control Place             | FieldbusCTRL                   |
| Parameter 3.2.2 Local/Remote Control      | Remote                         |
| Parameter 5.8.3.1.5 Communication Timeout | 10.0 s <sup>1)</sup>           |
| Parameter 3.9.1.6 (ID 733) Fieldbus Fault | Stop                           |
| Parameter 5.8.1.1 Protocol                | BACnet MSTP                    |
| Parameter 5.8.3.1.2 MAC Address           | 2                              |
| Parameter 5.8.3.1.1 Baud Rate             | 38400                          |
| Parameter 5.8.3.1.3 Instance Number       | 1002                           |

#### Table 3.3 Required Communication Parameters and their Correct Settings, VACON® 100 HVAC

1) To achieve a stable system, it is recommended that 3 write commands are sent within the timeout set in parameter 8-03 Control Timeout Time.

MG92N102

### 4 Testing the BACnet Settings in a Delta BMS System

For testing the settings in the UBR-01 router and in the frequency converters, a BMS tool is used for:

- Scanning the network.
- Find the BACnet devices.
- Showing the device objects.

| O Delta Network         Name         Object         Description           Image: Second Second |         |
|----------------------------------------------------------------------------------------------------|---------|
| Active Adams                                                                                                    | 1308F51 |

Illustration 4.1 BMS Tool Scanning the Network

By selecting the frequency converter with device instance 1001, the BMS starts the discovery of the frequency converter objects and shows their present value. This proves the correct function of the UBR-01 and the frequency converters connected via BACnet.

|                       |                           |       |       |           |                 | ٣      |
|-----------------------|---------------------------|-------|-------|-----------|-----------------|--------|
| Delta Network         | Name                      | Value | Units | Object    | Description     | ^      |
| 😑 🚽 🖉 BACnet Protocol | Terminal 42 Output Bus    | 0     | %     | 1001.AO0  | Analog Output   |        |
|                       | Pulse out #27 Bus Control | 0     | %     | 1001.AO1  | Analog Output   |        |
|                       | Pulse out #29 Bus Control | 0     | %     | 1001.AO2  | Analog Output   |        |
| BACnet router (100)   | Digital Output Term 27    | OFF   |       | 1001.BO0  | Binary Output   |        |
|                       | Digital Output Term 29    | OFF   |       | 1001.BO1  | Binary Output   |        |
|                       | Relay 1                   | OFF   |       | 1001.BO4  | Binary Output   |        |
|                       | Relay 2                   | OFF   |       | 1001.BO5  | Binary Output   |        |
| Active Alarms         | Analog Input 53           | -0.6  | %     | 1001.AI0  | Analog Input    |        |
| - B Reports           | Realog Input 54           | -0.6  | %     | 1001.AI1  | Analog Input    |        |
| Graphics              | Digital input Term 33     | OFF   |       | 1001.BI0  | Binary Input    |        |
|                       | Digital input Term 32     | OFF   |       | 1001.BI1  | Binary Input    |        |
|                       | 🕬 Digital input Term 29   | OFF   |       | 1001.BI2  | Binary Input    |        |
|                       | 🕬 Digital input Term 27   | OFF   |       | 1001.BI3  | Binary Input    |        |
|                       | 🖏 Digital input Term 19   | OFF   |       | 1001.BI4  | Binary Input    |        |
|                       | Digital input Term 18     | OFF   |       | 1001.BI5  | Binary Input    |        |
|                       | 🖏 Digital input Term 37   | ON    |       | 1001.BI6  | Binary Input    | _      |
|                       | Disput Reference 1        | 0     | %     | 1001.AV1  | Analog Variable |        |
|                       | Disput Reference 2        | 0     | %     | 1001.AV2  | Analog Variable |        |
|                       | Output Speed              | 0     | %     | 1001.AV3  | Analog Variable |        |
|                       | PID Feedback              | 0     | %     | 1001.AV4  | Analog Variable |        |
|                       | C Motor Current           | 0     | Α     | 1001.AV5  | Analog Variable |        |
|                       | O Power                   | 0     | k₩    | 1001.AV6  | Analog Variable |        |
|                       | C Motor Thermal           | 0     | %     | 1001.AV15 | Analog Variable |        |
|                       | Operating Hours           | 249   | hr    | 1001.AV21 | Analog Variable |        |
|                       | C Running Hours           | 4     | hr    | 1001.AV22 | Analog Variable |        |
|                       | KWh Counter               | 0     | kWh   | 1001.AV23 | Analog Variable |        |
|                       | C Motor Voltage           | 0     | V.    | 1001.AV24 | Analog Variable |        |
|                       | C Frequency               | 0     | Hz    | 1001.AV25 | Analog Variable |        |
|                       | C Torque                  | 0     | %     | 1001.AV26 | Analog Variable |        |
|                       | C Link Voltage            | 312   | ¥.    | 1001.AV27 | Analog Variable |        |
|                       | CHeatsink Temp.           | 28    | °C    | 1001.AV28 | Analog Variable |        |
|                       | Inverter Thermal          | 0     | %     | 1001.AV29 | Analog Variable |        |
|                       | Setpoint 1                | 0     | %     | 1001.AV30 | Analog Variable |        |
|                       | Bus Feedback 1            | n     | %     | 1001.AV31 | Analon Variable | $\sim$ |

Illustration 4.2 List of  $\mathsf{VLT}^{\textcircled{0}}$  HVAC Drive FC 102 Objects and their Values

|                                |                        |       |       |            |                 | - |
|--------------------------------|------------------------|-------|-------|------------|-----------------|---|
| Delta Network                  | Name                   | Value | Units | Object     | Description     | ^ |
| 😑 🚽 BACnet Protocol            | C Frequency Setpoint   | 0     | Hz    | 10002.AV0  | Analog Variable |   |
| - 🕅 <panel 13=""> (13)</panel> | Output Frequency       | 0     | Hz    | 10002.AV1  | Analog Variable |   |
| 🔊 <panel 14=""> (14)</panel>   | Motor Speed            | 0     | r/min | 10002.AV2  | Analog Variable |   |
| BACnet router (100)            | Coad (power)           | 0     | %     | 10002.AV3  | Analog Variable |   |
| - 🔲 Router 200 (200)           | Kilowatt Hours total   | 0.9   | kWh   | 10002.AV4  | Analog Variable |   |
| FC-102 (1001)                  | Motor Current          | 0     | A     | 10002.AV5  | Analog Variable |   |
| VACON 100 BACnet cont          | C Ink Voltage          | 334.7 | v     | 10002.AV6  | Analog Variable |   |
| Compag Evo 610c (1)            | Motor Voltage          | 0     | v     | 10002.AV7  | Analog Variable |   |
| Active Alarms                  | Unit Temperature       | 28    | °C    | 10002.AV8  | Analog Variable |   |
| Craphics                       | Motor Torque           | 0     | %     | 10002.AV9  | Analog Variable |   |
| Californics                    | Operating Days         | 4     | day   | 10002.AV10 | Analog Variable |   |
|                                | Operating Hours        | 12    | hr    | 10002.AV11 | Analog Variable |   |
|                                | Kilowatt Hours         | 0.9   | kWh   | 10002.AV12 | Analog Variable |   |
|                                | Torque Reference       | 0     | %     | 10002.AV13 | Analog Variable |   |
|                                | Temperature Rise       | 0     | %     | 10002.AV14 | Analog Variable |   |
|                                | G fb ProcessdataOut 01 | 0     |       | 10002.AV15 | Analog Variable |   |
|                                | G fb ProcessdataOut 02 | 0     |       | 10002.AV16 | Analog Variable |   |
|                                | G fb ProcessdataOut 03 | 0     |       | 10002.AV17 | Analog Variable |   |
|                                | G fb ProcessdataOut 04 | 0     |       | 10002.AV18 | Analog Variable |   |
|                                | G fb ProcessdataOut 05 | 0     |       | 10002.AV19 | Analog Variable |   |
|                                | G fb ProcessdataOut 06 | 0     |       | 10002.AV20 | Analog Variable |   |
|                                | G fb ProcessdataOut 07 | 335   |       | 10002.AV21 | Analco Variable |   |
|                                | G fb ProcessdataOut 08 | 0     |       | 10002.AV22 | Analog Variable |   |
|                                | Active Fault Code      | 0     |       | 10002.AV23 | Analog Variable |   |
|                                | Speed Reference        | 0     | %     | 10002.AV24 | Analog Variable |   |
|                                | Current Limit          | 3.7   | A     | 10002.AV25 | Analog Variable |   |
|                                | Min Frequency          | 0     | Hz    | 10002.AV26 | Analog Variable |   |
|                                | Maximum Frequency      | 100   | Hz    | 10002.AV27 | Analog Variable |   |
|                                | C Accel Time           | 1.5   | sec   | 10002.AV28 | Analog Variable |   |
|                                | Decel Time             | 1.5   | sec   | 10002.AV29 | Analog Variable |   |
|                                | G fb ProcessdataIn 01  | 0     |       | 10002.AV30 | Analog Variable |   |
|                                | O fb_ProcessdataIn_02  | 0     |       | 10002.AV31 | Analog Variable |   |
|                                | G fb ProcessdataIn 03  | 0     |       | 10002.AV32 | Analog Variable |   |
|                                | G fb ProcessdataIn 04  | 0     |       | 10002.AV33 | Analog Variable |   |
|                                | AnyParam ID            | 1     |       | 10002.AV34 | Analog Variable |   |
|                                | AnyParam Value         | 0     |       | 10002.AV35 | Analog Variable |   |
|                                | Fb_Control_Word Lo16   | 0     |       | 10002.AV36 | Analog Variable |   |
|                                | Pb Control Word Hi16   | 0     |       | 10002.AV37 | Analog Variable | ~ |
|                                | <                      |       |       |            |                 | > |

Illustration 4.3 List of VACON® 100 Objects and their Values

4

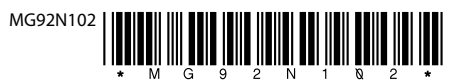

Danfoss A/S Ulsnaes 1 DK-6300 Graasten vlt-drives.danfoss.com

Danfoss can accept no responsibility for possible errors in catalogues, brochures and other printed material. Danfoss reserves the right to alter its products without notice. This also applies to products already on order provided that such alterations can be made without subsequential changes being necessary in specifications already agreed. All trademarks in this material are property of the respective companies. Danfoss and the Danfoss logotype are trademarks of Danfoss A/S. All rights reserved.

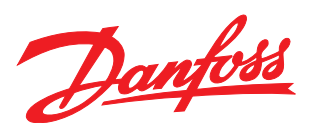